# ≪2019年度三田学園中学入試 インターネット出願手続きの流れ≫

### <インターネット出願利用開始日時>

出願サイトへのアクセスは、2018年12月10日(月)から可能です。ただし、受験料の支払い は2018年12月17日(月)0時から可能となり、受験票・写真票は受験料の支払い完了メール 受信後に印刷できます。

くインターネット出願を利用する環境について>

インターネットに接続できる環境[パソコン・スマートフォン(以下,スマホ)・タブレット端末]及 びプリンターをご用意いただける方は、ご自宅等で出願が可能です。インターネットに接続できる環 境をご用意いただくことが難しい方は、出願期間中(2018年12月17日~1月15日)に出願 サポート室をご利用ください。本校のパソコン、プリンターをお使いいただくことができます。ご希 望の方は事前に本校までご連絡ください。ただし、土・日・祝日及び12月28日~1月4日は本校 への連絡は受付できません。

- ※ 複数日程の同時出願が可能です。 (複数の日程に出願した者で、前期日程で合格後、入学金を期間内に納付した者に限り、その後の日程を受験しない場合、受験料を返金します。)
- ※ すべての日程の出願期限は2019年1月15日(火)16時です。それ以降は出願できませんのでご注意ください。
- ※ 出願サポート室をご利用された方で、受験料支払い方法をコンビニ支払いで選択した場合、支払い後、受験票・写真票の印刷のために再び来校していただきますので、あらかじめご了承ください。

## <インターネット出願手続きの全体イメージ>

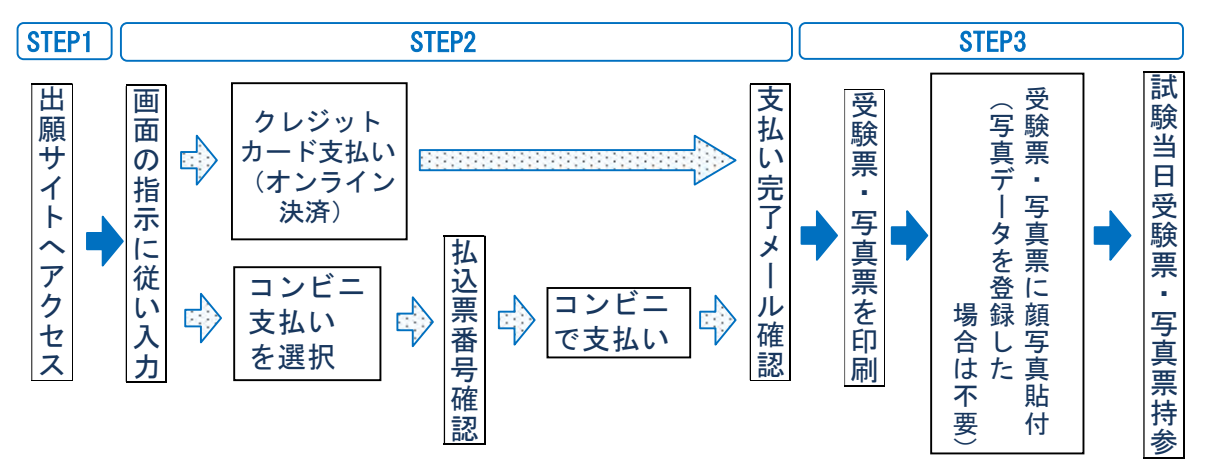

## <インターネット出願の手順>

#### STEP1 出願サイトにアクセス

本校のホームページ (http://www.sandagakuen.ed.jp/) の「インターネット出願」の案内をク リックして, 出願サイトにアクセスしてください。出願サイトは, パソコン・スマホ・タブレッ ト端末に対応しています。

### STEP2 指示に従って必要事項を入力し、受験料を支払う

- 1. メールアドレス登録(初回のみ)
  - ・出願サイトのご利用には、メールアドレスの登録が必要となります。説明会等で既にご登録いただいている方は、再度登録する必要はありません。登録いただいたメールアドレスは、手続き完了メール送信、緊急連絡等にも利用します。

- ・スマホ,携帯メールの迷惑メール対策をされている場合は,アドレス@e-shiharai.netの受信を許可してください。
- ★ 受験票の顔写真について 受験票に貼付する顔写真データ(最近3ケ月以内に撮影したもの)を登録することができ ます。(任意) 一度ご登録いただくと、受験票に顔写真が印刷され、写真の貼付が不要になります。
- 2. 入試区分, 出願内容等の入力・選択
  - 入試区分を選択し、画面の指示に従って、志願者情報・保護者情報を入力します。
    - ※ 氏名等の文字がパソコンで表示できない場合は、その旨のボタンにチェックを入れ、 入力は簡易字体等で入力してください。
    - ※ <u>必須項目の入力がすべて済むと一時保存ができます。</u>トップページに戻ると入力した 内容の確認印刷ができます。必須項目の入力が済んでいない場合は印刷できません。 (2018年12月17日0時までは入力後、一時保存をしてください)
- 3. 受験料支払い方法を選択

「クレジットカード決済」「コンビニ支払い」のいずれかから,ご希望のお支払い方法を選 択します。

(支払期間は2018年12月17日(月)0:00~1月15日(火)16:00)

- 4. 受験料を支払う 受験料のお支払い方法の詳細は、出願サイトにてお支払い方法を選択すると表示されます。 (手数料は各自ご負担ください。)
  - クレジットカードによるオンライン決済 クレジットカード番号など必要な情報を入力し、決済を完了させます。
    24時間、受験料の支払いが可能です(手数料は各自ご負担ください)。出願手続きの中で、受験料のお支払いが即時に完了します。
    ▼ご利用いただけるクレジットカード

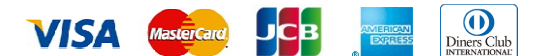

② コンビニでの支払い

<u>出願登録後,払込票番号を控え</u>,選択したコンビニにて支払いを済ませてください<u>(手数料は各自ご負担ください)</u>。支払い後に受け取る「お客様控え」はご自身で保管して ください。

以下のコンビニにて、24時間受験料のお支払いが可能です。

▼ご利用いただけるコンビニ

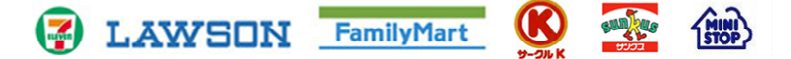

- ※ 本校窓口での、受験料のお支払いはできません。
- ※ <u>受験料支払い方法を確定して次に進んだ後,「出願情報の確認」画面にて,十分確認し</u> <u>てください。この後は,入力内容の誤りをインターネット上で訂正することはできませ</u> <u>ん</u>。
- ※ 受験料支払い後、万が一誤りに気付いた場合は、本校までお知らせください。
- 5. 受験料お支払い後,支払い完了メールが届きます。

## STEP3 受験票・写真票を印刷

1. 出願サイトにアクセスし、ログイン後マイページより、受験票・写真票をご自宅やコンビニ等 で印刷してください。(A4判,白い紙) ※ 受験票・写真票は、本校から発送しません。

- 2. 出願内容を確認し、写真を登録していない場合は受験票・写真票それぞれに志願者の顔写真 (最近3ヶ月以内に撮影した同一のもの、縦40mm×横30mm、白黒でも可、裏面に氏名を書いて から全面にのり付け)を貼付してください。
- 受験票・写真票それぞれに顔写真が印刷または 貼付されていることを確認し、切り離して両方 とも試験当日お持ちください。写真票は当日回 収します。受験票は合格書類受け取りの時に必 要になりますので持ち帰ってください。

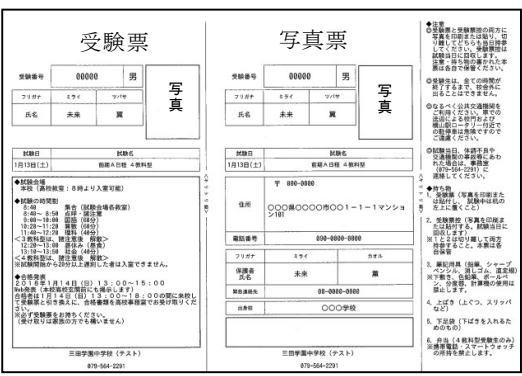

受験票・写真票印刷イメージ(A4サイズ)

## <インターネット出願のスケジュール>

| 出願受付核数        | 数日程に同時出願が可能です       |                  |                                   |
|---------------|---------------------|------------------|-----------------------------------|
| 試験日           | 出願サイトアクセス開始日時       | 受験料              | 受験料支払期間                           |
| 1月19日(土)前期A日程 |                     |                  | 2018年                             |
| 1月20日(日)前期B日程 | 2018年12月10日(月)0:00~ | 各日程<br>20,000円ずつ | 12月17日(月) 0:00~<br>1月15日(火) 16:00 |
| 1月22日(火)後期日程  |                     |                  |                                   |

【注意事項】

- ※ 必ず期日までに受験料を納入してください。
- ※ <u>受験料の納入をもって出願完了となります。</u>期日までに入金が確認できない場合は、受験でき ません。
- ※ 一旦納入された受験料は返金できません。 複数の日程に出願した者で、前期日程で合格後、入学金を期間内に納付した者に限り、その後の日程を受験しない場合、受験料を返金します。

## <合格発表について>

| 前期A日程 | 1月20日(日) | Webシステムによる発表 13:00~<br>高校玄関前掲示 13:00~15:00 |
|-------|----------|--------------------------------------------|
| 前期B日程 | 1月21日(月) | Webシステムによる発表 13:00~<br>高校玄関前掲示 13:00~15:00 |
| 後期日程  | 1月23日(水) | Webシステムによる発表 10:00~<br>高校玄関前掲示 10:00~12:00 |

【注意事項】

- ※ Webシステムによる発表の詳細については、各日程の試験終了後、受験生にプリントを配付し てお知らせします。
- ※ 合格書類は発表当日18時までに高校事務室に受け取りに来て下さい。その際、受験票が必要で す。